### How to submit Time Cards in Paychex Flex

# Please be sure that you are logging in from your Desktop, as mobile devices are not authorized for usage on Paychex Flex.

Log into your Paychex Flex account & click on "Time & Attendance" in the main menu section

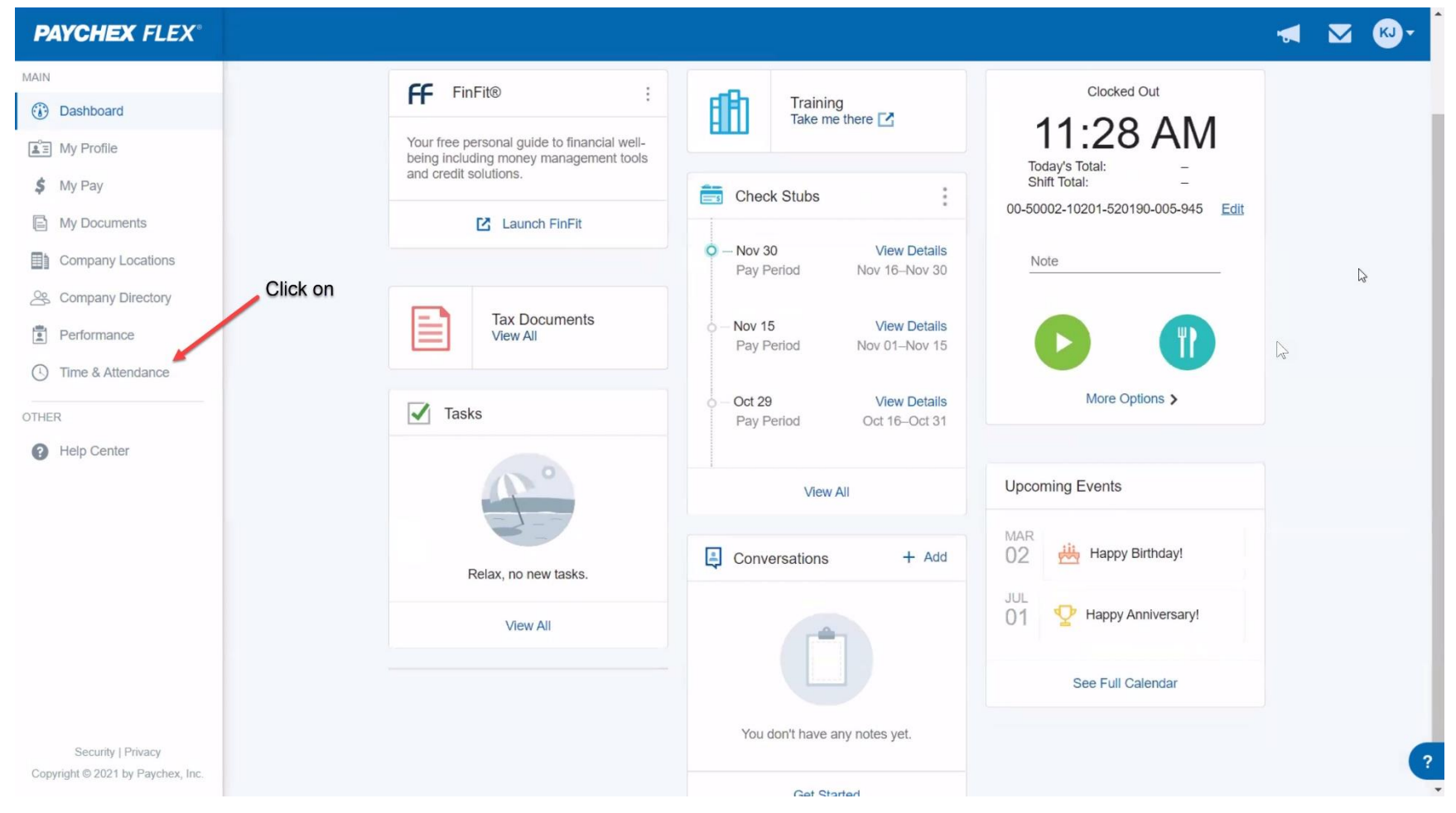

Select the Pay Period for which you will be submitting a Time Card

| <b>PAYCHEX</b> FLEX°                                    |                                        | 🚽 🖾 🚱       |
|---------------------------------------------------------|----------------------------------------|-------------|
| MAIN                                                    | F Foundation For City College 19094173 |             |
| <u>∎</u> ∃ My Profile                                   | Time & Attendance                      | Options     |
| \$ My Pay                                               | Overview Calendar                      |             |
| My Documents                                            | Clocked Out My Agenda                  |             |
| Company Locations                                       | 11:06 AM                               |             |
| Company Directory                                       | Today's Total:                         |             |
| Performance                                             | Shift Total: -                         |             |
| C Time & Attendance                                     |                                        |             |
| OTHER                                                   | Note                                   |             |
| Help Center                                             |                                        |             |
|                                                         | More Options > View Full Calendar      |             |
|                                                         | Select Pay Period for submission       |             |
|                                                         | Current Week Period                    | TOTAL HOURS |
|                                                         | Time Card                              | Edit        |
| Security   Privacy<br>Copyright © 2021 by Paychex, Inc. | Date Type Time In / Time Out Org       | Total Hours |

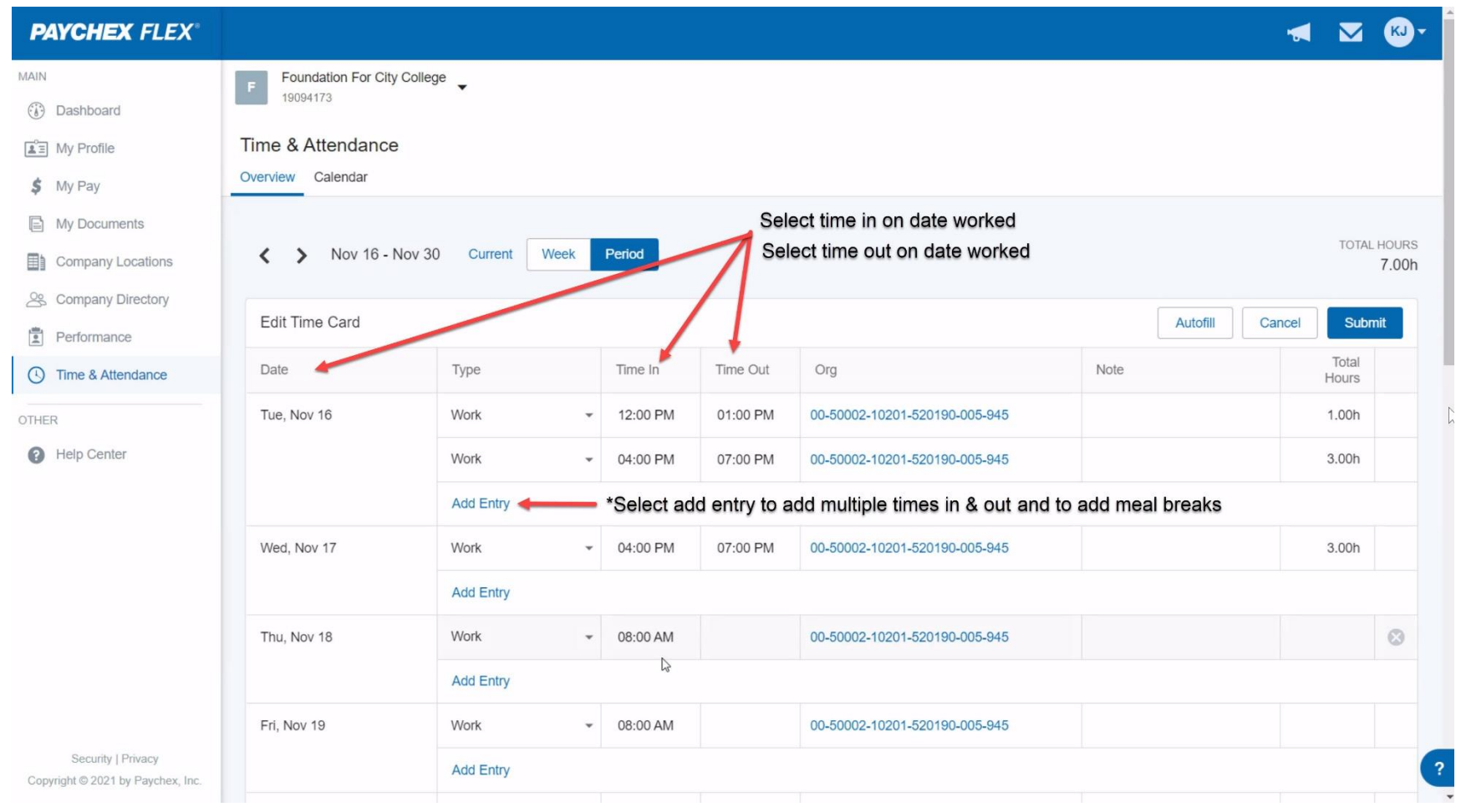

Select Time In & Out on dates worked, select add entry to add multiple times in & out and add meal breaks

\*Please note after 5 hours worked system will automatically deduct ½ hour lunch break

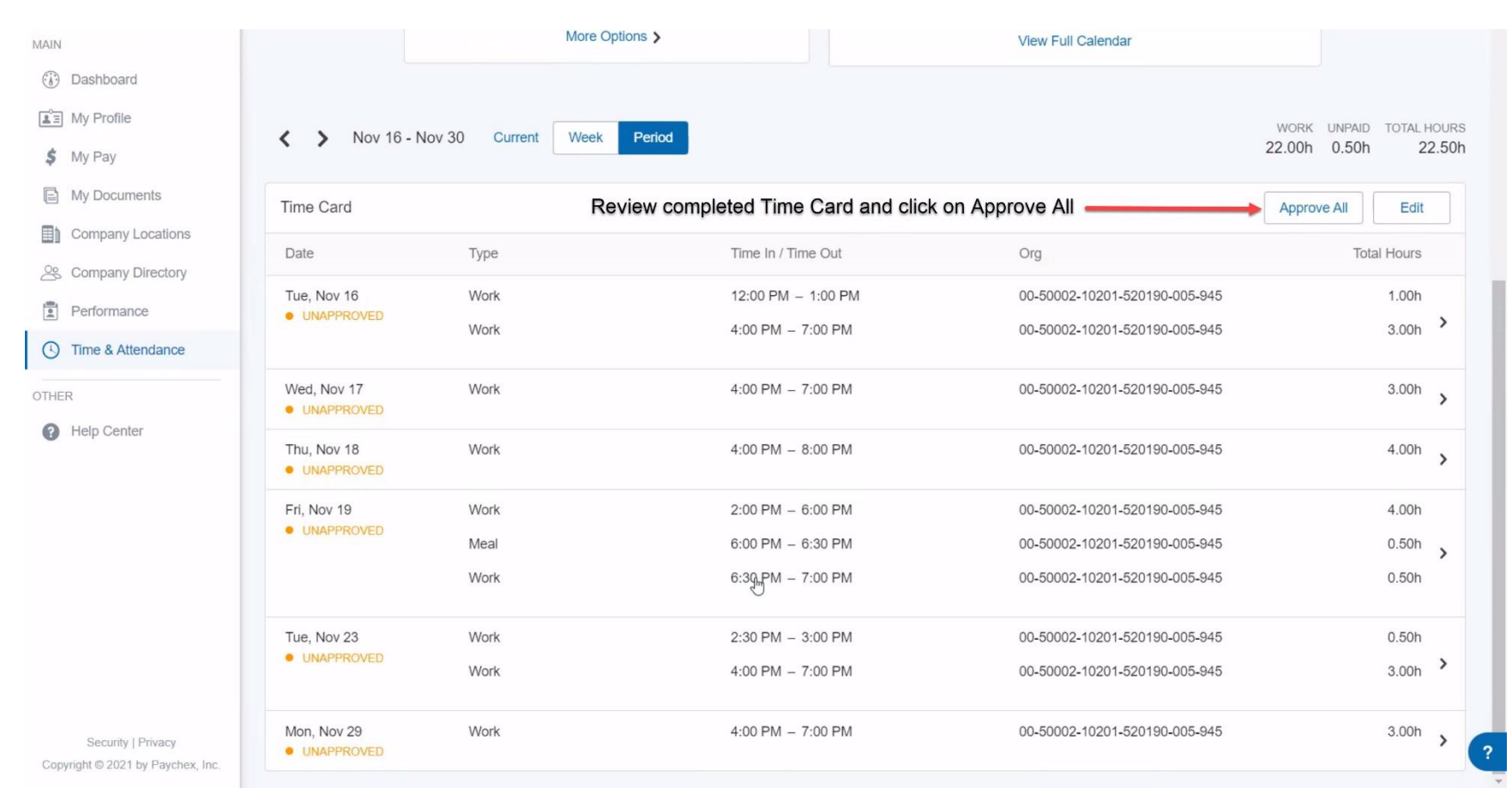

### Review completed Time Card and click on Approve All

#### More Options > View Full Calendar MAIN (i) Dashboard My Profile WORK UNPAID TOTAL HOURS Nov 16 - Nov 30 Week > Current Period 22.00h 0.50h 22.50h \$ My Pay My Documents Time Card will then be Approved for Manager/Supervisor Approval Time Card Edit Company Locations Date Time In / Time Out Org Total Hours Туре S Company Directory Work 12:00 PM - 1:00 PM 00-50002-10201-520190-005-945 1.00h Tue, Nov 16 Performance APPROVED 3.00h > Work 4:00 PM - 7:00 PM 00-50002-10201-520190-005-945 0 Time & Attendance Work 4:00 PM - 7:00 PM 00-50002-10201-520190-005-945 Wed, Nov 17 3.00h OTHER > APPROVED Help Center 4.00h > Work 4:00 PM - 8:00 PM 00-50002-10201-520190-005-945 Thu, Nov 18 APPROVED Fri, Nov 19 Work 2:00 PM - 6:00 PM 00-50002-10201-520190-005-945 4.00h APPROVED 0.50h > 6:00 PM - 6:30 PM 00-50002-10201-520190-005-945 Meal Work 6:30 PM - 7:00 PM 00-50002-10201-520190-005-945 0.50h Tue, Nov 23 Work 2:30 PM - 3:00 PM 00-50002-10201-520190-005-945 0.50h APPROVED > Work 4:00 PM - 7:00 PM 00-50002-10201-520190-005-945 3.00h Tue, Nov 30 Work 4:00 PM - 7:00 PM 00-50002-10201-520190-005-945 3.00h > Security | Privacy APPROVED Copyright © 2021 by Paychex, Inc.

## Time Card will now be ready for Manager/Supervisor Approval.